## Journalisér en mail fra Outlook

I Nemsag, kan du hurtigt få journaliseret en mail fra Outlook – du gør følgende:

1. Stå på den sag, som du vil journalisere til, så du kan se journalnummeret

| 💸 NemSag                                        |                   | ₽ ★ 0 + ⊠ ⊄                     |  |  |  |
|-------------------------------------------------|-------------------|---------------------------------|--|--|--|
| HJEM / Testsag for administrator - MÅ IKKE SLET | TES               |                                 |  |  |  |
| Testsag for administrator - MÅ IKKE SLETTES     | ∕ ☆ 1             | Sagsmenu                        |  |  |  |
| Primær part                                     |                   | Sagsnummer<br>85.15.70-100-1-21 |  |  |  |
| Max Test Berggren 🕵 🖌 📋                         | Digital post: Nej | EmneSag                         |  |  |  |
|                                                 |                   | Sagsbehandler 🎤                 |  |  |  |
| Testervej 18<br>6200 Aabenraa                   |                   | Rikke Drejer (dq11197)          |  |  |  |
|                                                 |                   | Status 🧨                        |  |  |  |
|                                                 |                   | Aktiv                           |  |  |  |

2. Åbn Outlook og stå på den mail, som du vil journalisere

Øverst i Outlook, findes der to SBSYS ikoner – ét, hvor du journalisere hele mailen inklusiv vedhæftninger, hvis der er det – og ét, hvor du kun journaliserer vedhæftningen.

- 3. Klik på ikonet 'Journalisér mail', hvis du vil journalisere hele mailen, inklusiv vedhæftninger
- 4. Eller klik på ikonet 'Journalisér vedhæftning', hvis du kun vil journalisere vedhæftningen

| Send on<br>Behalf of * | ि lgnorer<br>Market v<br>Cydop v<br>Cynsket v | X<br>Slet | Besvar Svar<br>til alle | Videresend    | 🖳 Mødesvar     | Journaliser<br>mail | Journaliser<br>vedhæftning | C Auto     | omatisk bek.<br>hef<br>ar og slet | 6<br>E<br>*: |
|------------------------|-----------------------------------------------|-----------|-------------------------|---------------|----------------|---------------------|----------------------------|------------|-----------------------------------|--------------|
| Send on Behalf of      | Slet                                          |           |                         | Besvar        |                | <b>२</b> ऽ          | BSYS                       |            |                                   |              |
| Alt Ulæst              |                                               |           |                         |               |                | Søg i Aktuel        | postkasse (Ctrr            | +-=)       | 🔎   Aktu                          | jel p        |
| 🗅 🖉   FRA              |                                               |           | EMNE                    |               |                |                     | MODTAGE                    | T T        | STØRR                             | (AT.         |
| A Dato: I dag          |                                               |           |                         |               |                |                     |                            |            |                                   |              |
| Rikke Dre              | jer                                           |           | Journalisér en m        | ail i Nemsag  | )              |                     | ma 07-06-2                 | 2021 07:43 | 12 KB                             |              |
| Hej – her              | vises, hvordan je                             | eg journa | liserer en mail fra     | a Outlook til | Nemsag. Venlig | g hilsen Rikk       | e Drejer ESDH A            | dministrat | .or                               |              |

- 5. Uanset, om du har valgt at journalisere hele mailen eller kun vedhæftninger, åbnes der en dokumentboks
- 6. Dokumentet navngives med en SIGENDE dokumenttitel
- 7. Sagen, som dokumentet skal journaliseres på, skal nu søges frem og du klikker på 'Luppen' og en 'søgeboks' kommer frem

| Valgt mal<br>Navn: journaisér en mail i Nemsag 6 Dokumentart: indgäende<br>Beskrivelse: Dokumentet er omfattet af aktindsigt På postiliste<br>Sagarformation<br>Valgt sag for administrator - MA IKKE SLET V Veltorlab:                                                                                                    |   |       |       |          |            |                               |                                               |                                       |                                                 |
|----------------------------------------------------------------------------------------------------|---|-------|-------|----------|------------|-------------------------------|-----------------------------------------------|---------------------------------------|-------------------------------------------------|
| Sagarformation Velgt sa Centence of unknowing Centence of unknowing Centence of Unknowing Centence of Unknowing Centence of Centence of Ce |   |       |       | ende     | rt: Indgåe | Dokumenta                     | ail i Nemsag 6                                | Journalisér en m                      | Valgt mail<br>Navn: [<br>Beskrivelse: [         |
| Ilfei erindring Tilfei erindring til sagebehandler           Ansvalig         Navn         Beskrivelse         Eindringstype         Deadline         Popup         Retur                                                                                                    | > |       |       |          | •          | > D + Delforløb:<br>Sagspart: | nistrator - MÅ IKKE SLET<br>er journalisering | n<br>Testsag for adm<br>Afslut sag ef | agsinformation<br>/algt sa.<br>[<br>Erindringer |
|                                                                                                    |   | Retur | Рорир | Deadline | ingstype   | Erind                         | g til sagsbehandler<br>Beskrivelse            | <u>Tilføj erindrin</u><br>Navn        | Filføj erindring<br>Ansvarlig                   |
| edhæftninger                                                                                                    |   |       |       |          |            |                               |                                               |                                       | /edhæftninger                                   |

8. Du kan vælge, at søge sager frem på dig selv som sagsbehandler, ved at klikke på den lille 'knæk pil', hvorefter dit navn vises – klik søg, og dine oprettede sager vises i en liste – sagsnummeret kan hjælpe dig til at få journaliseret på den rigtige sag (se eksempel 1)

I eksemplet, er det valgt at tilføje et søgeord i sagstitlen, hvorefter sagen, der skal journaliseres på vises – man kan nøjes med at søge på sagsbehandler og undlade søgeordet

Du kan også vælge, at søge på en kollega – du klikker på 'Luppen', hvorefter en lille 'søgeboks' vises – her kan du søge på kollegaens navn ved at skrive navnet, du klikker 'Søg' og OK, hvorefter kollegaens sagsliste vises og du kan vælge den sag, som dokumentet, skal journaliseres på – sagsnummeret kan hjælpe dig til, at få journaliseret på den rigtige sag (se eksempel 2)

- 9. Klik OK
- 10. Når sagen, dokumentet skal journaliseres på er valgt, klik 'Journalisér' og dokumentet, er nu journaliseret på sagen (se billede ovenfor)

| Sagatifatir<br>Sagatifati<br>Sagatumme:<br>Sagatumme: | Sapikter<br>Sapikter<br>Sapikter<br>Sapikter |
|----------------------------------------------------------------------------------------------------|----------------------------------------------|
| Norme Context Ted<br>EXENT XXXXXXXXXXXXXXXXXXXXXXXXXXXXXXXXXX                                                                                                    | Numer Queta Ted                              |